# إرشادات الحصول عل دعم مركز البحوث

إرسال خطاب إلى مدير مركز البحوث مقروناً بالمرفقات الموضحة ادناه إلى البريد الالكتروني (pscrc@ksu.edu.sa)

المرفقات المطلوبة:

- 1. نسخة من البحث بصيغة ال PDF تم الانتهاء من نشره، وبه رقم العدد والصفحات.
- وجود الانتماء والشكر لمركز البحوث بكلية الأمير سلطان بن عبد العزيز للخدمات الطبية الطارئة بالبحث.
- 3. إرفاق بيانات المجلة المنشورة بها البحث متضمنة ( IF & Q) من موقع web of

## طريقة استخراج بيانات المجلة متضمنة ( IF & Q) من web of science

• الدخول على موقع web of science باستخدام الرابط التالي

(http://apps.webofknowledge.com)

| ا وسطهر هده الصفحة. | ة ا | الصفح | هذه | وستظهر |  |
|---------------------|-----|-------|-----|--------|--|
|---------------------|-----|-------|-----|--------|--|

| web of science inclues Journal Citation Reports Essential Science Indicators Endivole Publions Ropernio             | Sign in ▼ Heip ▼ English ▼                 |
|----------------------------------------------------------------------------------------------------|--------------------------------------------|
| Web of Science                                                                                                    | Clarivate<br>Analytics                     |
|                                                                                                    | Tools                                      |
| Select a database Web of Science Core Collection                                                                    | Get one-click access to full-text          |
| Basic Search Cited Reference Search Advanced Search + More                                                          |                                            |
| Example: oil spill* mediterranean 😢 Topic                                                                           | Search Search tips                         |
| Timespan       All years (1900 - 2018)       Vore settings                                                          |                                            |
| Saudi Consortium More information for new users Download Kopernio for one-click access to full-text PDFs – break fi | ree from login forms, re-directs & pop-ups |
|                                                                                                    |                                            |

• اضغط على Journal citation reports في أعلى الشاشة كما هو موضح :

| Web of Science InCites Journal Citation Reports Essential Science Indicators EndNote   | Publons     | Kopernio       |                                             | Sign In 🔻 Help 🔻 English 👻           |
|----------------------------------------------------------------------------------------|-------------|----------------|---------------------------------------------|--------------------------------------|
| Web of Science                                                                         |             |                |                                             | Clarivate<br>Analytics               |
|                                                                                        |             |                | Tools 👻 Searches and alerts 👻               | Search History Marked List           |
| Select a database Web of Science Core Collection                                       |             |                |                                             | Get one-click<br>access to full-text |
| Basic Search Cited Reference Search Advanced Search + More                             |             |                |                                             |                                      |
| Example: oil spill* mediterranean Timespan All years (1900 - 2018)  More settings      | 8           | Торіс          | Search Search tips     + Add row            |                                      |
| Saudi Consortium More Information for new users Download Kopernio for one-click access | to full-tex | t PDFs – break | free from login forms, re-directs & pop-ups |                                      |

• لو سألك لتبدأ new session أضغط continue

وستظهر هذه الشاشة, ادخل اسم المجلة في قائمة بحث في أسماء المجلات ( مثال : Saudi : pharmaceutical journal )

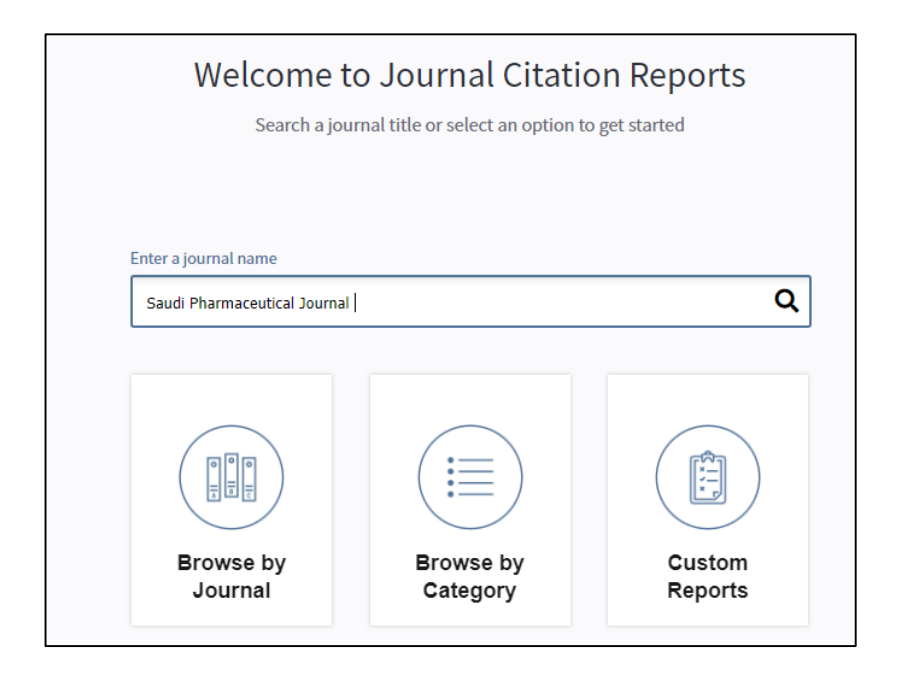

• ستظهر معلومات المجلة ( مثال : Saudi : pharmaceutical journal )

| Web of Science InCites Journal Citation Reports Essential Science Indicators EndN                         | ote Publons                                                 | 🔻 Help English                         |
|----------------------------------------------------------------------------------------------------|-------------------------------------------------------------|----------------------------------------|
| InCites Journal Citation Reports                                                                          |                                                             | Clarivate<br>Analytics                 |
| Home > Journal Profile                                                                                    |                                                             |                                        |
| SAUDI PHARMACEUTICAL JOURNAL                                                                              |                                                             |                                        |
| ISSN: 1319-0164<br>eISSN: 2213-7475<br>ELSEVIER SCIENCE BV<br>PO POY 211, 1000 AE AMSTERDRAM, NETHERLANDS | TITLES<br>ISO: Saudi Pharm. J.<br>JCR Abbrev: SAUDI PHARM J | LANGUAGES<br>English                   |
| SAUDI ARABIA                                                                                              | CATEGORIES                                                  | PUBLICATION FREQUENCY                  |
| Go to Journal Table of Contents Printable Version                                                         | PHARMACOLOGY & PHARMACY - SCIE                              | 4 issues/year<br>Open Access from 2009 |
| Current Year All years                                                                                    |                                                             |                                        |

The data in the two graphs below and in the Journal Impact Factor calculation panels represent citation activity in 2017 to items published in the journal in the prior two years. They detail the components of the Journal Impact Factor. Use the "All Years" tab to access key metrics and additional data for the current year and all prior years for this journal.

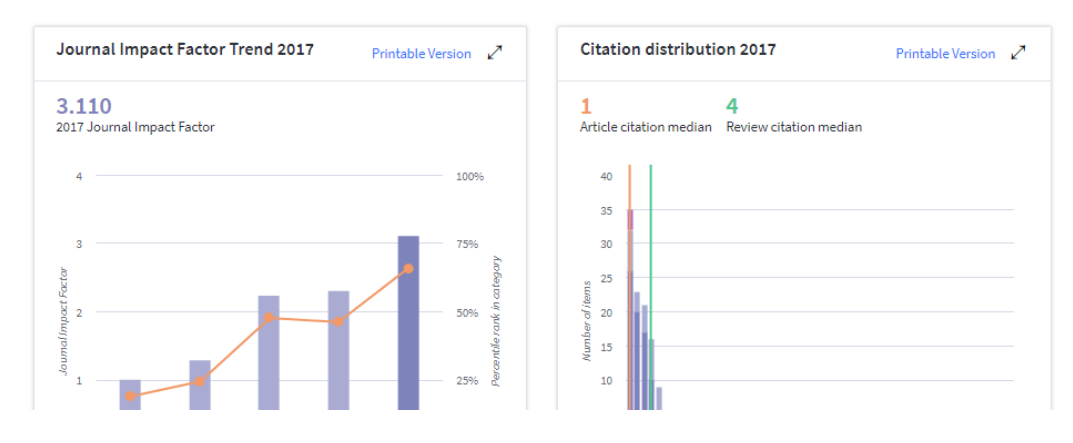

في أسفل الشاشة كما هو موضح يوجد رابط لعرض تصنيف المجلة ( click <u>here</u> )
 to view rank ) اضغط هذا الرابط .

| purce data Click here to view Rank, Lited Journal Data, Citing Journal Data, Box Plot, and Journal Relationships |          |         |             |          |                     |  |
|----------------------------------------------------------------------------------------------------|----------|---------|-------------|----------|---------------------|--|
| Journal source data 2017 1                                                                                       |          |         |             |          |                     |  |
|                                                                                                    | Articles | Reviews | Combined(C) | Other(0) | Percentage(C/(C+O)) |  |
| Number in JCR Year 2017 (A)                                                                                      | 163      | 13      | 176         | 2        | 98%                 |  |
| Number of References (B)                                                                                         | 4,636    | 675     | 5,311       | 12       | 99%                 |  |
| Ratio (B/A)                                                                                                    | 28.4     | 51.9    | 30.2        | 6.0      |                     |  |

These data summarize the characteristics of the journal's published content for the most recent three years, that is, 2017 and the two prior years, combined. This information is based on all listed authors and addresses. It is meant to be descriptive rather than comparative.

| Contributions by country/region | 2     |
|---------------------------------|-------|
| country                         | count |
| 1. Saudi Arabia                 | 126   |
| 2. CHINA MAINLAND               | 67    |
| 3. India                        | 59    |
| 4. Egypt                        | 38    |
| 5. Malaysia                     | 22    |

| Сог  | ntributions by organizations                     | 2     |
|------|--------------------------------------------------|-------|
| orga | anization                                        | count |
| 1.   | KING SAUD UNIVERSITY                             | 83    |
| 2.   | HENAN UNIVERSITY OF TRADITIONAL CHINESE MEDICINE | 11    |
| -    | AL AZHAR UNIVERSITY                              | 11    |
| -    | PRINCE SATTAM BIN ABDULAZIZ UNIVERSITY           | 11    |
| 5.   | MONASH UNIVERSITY                                | 8     |

ستظهر هذه الشاشة، اضغط على Rank في الجانب كما هو موضح .

### SAUDI PHARMACEUTICAL JOURNAL

ISSN: 1319-0164

ELSEVIER SCIENCE BV PO BOX 211, 1000 AE AMSTERDAM, NETHERLANDS SAUDI ARABIA

Go to Journal Table of Contents Go to Ulrich's

| Titles<br>ISO: Saudi Pharm. J.<br>JCR Abbrev: SAUDI PHARM J |
|-------------------------------------------------------------|
| Categories<br>PHARMACOLOGY & PHARMACY<br>SCIE               |
| Languages                                                   |

English

4 Issues/Year; Open Access from 2009

| Year *                                                    | Total<br>Cites<br>Graph     | Journal<br>Impact<br>Factor<br>Graph | Impact<br>Factor<br>Without<br>Journal<br>Self<br>Cites | 5 Year<br>Impact<br>Factor<br>Graph   | immediacy<br>Index<br>Graph               | Citable<br>Items<br>Graph | Cited<br>Half-<br>Life<br>Graph | Citing<br>Half-<br>Life<br>Graph  | Eigenfacto<br>Score<br>Graph | Article<br>Influence<br>Score<br>Graph | %<br>Articles<br>In Citable<br>Items<br>Graph | Normalizec<br>Eigenfacto<br>Graph | Average<br>JIF<br>Percentile<br>Graph     |
|-----------------------------------------------------------|-----------------------------|--------------------------------------|---------------------------------------------------------|---------------------------------------|-------------------------------------------|---------------------------|---------------------------------|-----------------------------------|------------------------------|----------------------------------------|-----------------------------------------------|-----------------------------------|-------------------------------------------|
|                                                           |                             |                                      | Graph                                                   |                                       |                                           |                           |                                 |                                   |                              |                                        |                                               |                                   |                                           |
| 2017                                                      | 1,633                       | 3.110                                | 3.016                                                   | 3.346                                 | 0.648                                     | 176                       | 3.6                             | 7.8                               | 0.00                         | 0.529                                  | 92.61                                         | 0.30                              | 66.092                                    |
| 2016                                                      | 1,043                       | 2.302                                | 2.244                                                   | 2.611                                 | 0.738                                     | 87                        | 3.3                             | 9.8                               | 0.00                         | 0.467                                  | 72.41                                         | 0.23                              | 46.109                                    |
| 2015                                                      | 638                         | 2.233                                | 2.116                                                   | 2.058                                 | 0.382                                     | 94                        | 3.0                             | 9.4                               | 0.00                         | 0.359                                  | 87.23                                         | 0.14                              | 47.647                                    |
| 2014                                                      | 357                         | 1.283                                | 1.242                                                   | 1.361                                 | 0.141                                     | 78                        | 3.7                             | 9.7                               | 0.00                         | 0.250                                  | 85.90                                         | 0.08                              | 24.118                                    |
| 2013                                                      | 245                         | 1.000                                | 0.951                                                   | 0.945                                 | 0.216                                     | 51                        | 3.6                             | 9.7                               | 0.00                         | 0.179                                  | 86.27                                         | 0.05                              | 18.945                                    |
| 2012                                                      | 182                         | 0.954                                | 0.923                                                   | 0.727                                 | 0.146                                     | 48                        | 4.0                             | >10.0                             | 0.00                         | 0.141                                  | 89.58                                         | Not                               | 19.732                                    |
| 2011                                                      | 115                         | 0.662                                | 0.662                                                   | Not                                   | 0.143                                     | 35                        | 3.6                             | 9.8                               | 0.00                         | Not                                    | 94.29                                         | Not                               | 12.835                                    |
| 2010                                                      | 73                          | 0.130                                | 0.130                                                   | Not                                   | 0.067                                     | 30                        | Not                             | Not                               | 0.00                         | Not                                    | 80.00                                         | Not                               | 0.992                                     |
|                                                           |                             |                                      |                                                         |                                       |                                           |                           |                                 |                                   |                              |                                        |                                               |                                   |                                           |
| _                                                         | _                           |                                      |                                                         |                                       |                                           |                           |                                 |                                   |                              |                                        |                                               |                                   |                                           |
| Source Da                                                 | ta                          |                                      | Jo                                                      | urnal So                              | urce Data                                 | _                         | _                               | _                                 | _                            | _                                      | _                                             | _                                 | <i>(i)</i>                                |
| Source Da<br>Rank                                         | ita                         |                                      | Jo                                                      | urnal So                              | urce Data                                 |                           |                                 | Citable                           | tems                         |                                        | Other                                         | (Ω) Per                           | (i)                                       |
| Source Da<br>Rank<br>Cited Jour                           | ta<br>Data                  |                                      | oL                                                      | urnal So                              | urce Data                                 | Art                       | ticles                          | Citable I<br>Reviews              | tems<br>Comi                 | bined (C)                              | Other                                         | (0) Per<br>(C/                    | (i)<br>rcentage<br>(C + O))               |
| Source Da<br>Rank<br>Cited Jour<br>Citing Jou             | ta<br>nal Data<br>rnal Data |                                      | Jo                                                      | urnal So<br>umber in J                | urce Data<br>CR Year 2017                 | Art                       | iicles<br>183                   | Citable I<br>Reviews<br>13        | tems<br>Comi                 | bined (C)<br>176                       | Other                                         | (O) Per<br>(C/<br>2               | ()<br>centage<br>(C + O))<br>98%          |
| Source Da<br>Rank<br>Cited Jour<br>Citing Jou<br>Box Plot | ta<br>Data<br>mal Data      |                                      | Jo<br>Ni<br>Ni                                          | urnal So<br>umber in Ji<br>umber of R | urce Data<br>CR Year 2011<br>eferences (E | Art<br>7                  | iicles<br>183<br>4,838          | Citable I<br>Reviews<br>13<br>675 | tems<br>Comi                 | bined (C)<br>176<br>5,311              | Other<br>:                                    | (0) Per<br>(C/<br>2               | ()<br>rcentage<br>((C + O))<br>98%<br>99% |

#### ستظهر لك هذه الشاشة موضحاً فيها التصنيف ( IF & Q ) <u>اضغط على زر التحميل</u> في أعلى يمين الشاشة كما هو موضح وأرفق ورقة التحميل التي فيها البيانات مع الخطاب . Home Master Search 4 Titles SAUDI PHARMACEUTICAL JOURNAL ISO: Saudi Pharm, J. ISSN: 1319-0164 JCR Abbrev: SAUDI PHARM J ELSEVIER SCIENCE BV PO BOX 211, 1000 AE AMSTERDAM, NETHERLANDS Categories PHARMACOLOGY & PHARMACY -SCIE SAUDI ARABIA Go to Journal Table of Contents Go to Ulrich's Languages English 4 Issues/Year; Open Access from 2009 Key Indicators Impact Factor Without Journal Self Cites Elgenfacto Article Score Influence Graph Score Total Cites 5 Year Impact Factor Immediacy Citable Cited Half-Life % Articles In Citable Normalizec Average Elgenfacto JIF Year 🔻 Journal Citing Impact Factor Index Items Half-Life JIF Percentile Graph Graph Graph Graph Graph Graph Graph Graph Graph Items Gran Graph Graph 2017 1.633 3 110 3 0 1 6 3 346 0.648 176 3.6 7.8 0.00 0.529 92.61 0.30 66 092 0.736 2016 1.043 2.611 87 3.3 9.8 0.00 0.467 72.41 46 109 2 302 2 2 4 4 0.23 2015 0.359 47.647 638 2.233 2,116 2.058 0.362 0.00. 87.23 94 3.0 9.4 0.14. 2014 357 1.283 1.381 0.141 78 0.250 85.90 24.118 1.242 3.7 9.7 0.00. 0.08.. 2013 245 1.000 0.951 0.945 0.216 51 3.6 9.7 0.00.. 0.179 86.27 0.05.. 18.945 2012 182 0.954 0.923 0.727 0.146 48 4.0 >10.0 0.00.. 0.141 89.58 Not .... 19.732 2011 115 0.662 0.662 Not ... 0.143 3.6 9.8 0.00.. Not ... 94.29 12.835 35 Not .... 2010 73 0.130 0.130 Not .... 0.067 30 0.00.. 80.00 0.992 Not ... Not ... Not .... Not ... Source Data JCR Impact Factor Rank PHARMACOLOGY & PHARMACY JCR Year Rank Quartille JIF Percentile Cited Journal Data 2017 89/261 Q2 66.092 2016 139/257 Q3 46,109 2015 134/255 Q3 47.647 Citing Journal Data 2014 194/255 Q4 24,118 2013 208/258 Q4 18 945 Box Plot Q4 210/261

19 732

12.835

0.992

2012

2011 2010 228/261

250/252

Q4

Q4

# مثال من ورقة البيانات المحملة للمجلة المثال

InCites Journal Citation Reports Clarivate

#### Journal Profile: SAUDI PHARMACEUTICAL JOURNAL

### **Essential Science Indicators : Total Citations Graph**

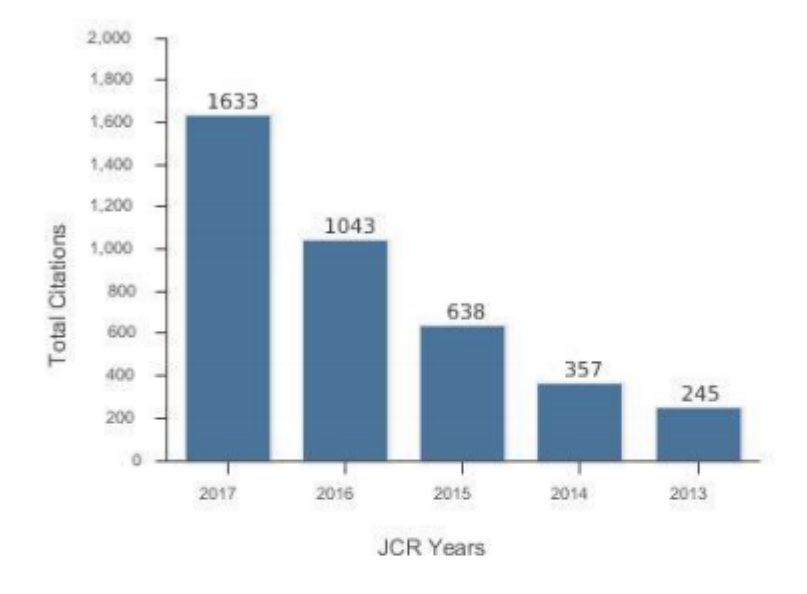

### Journal Citation Report : Impact factor

| 10 King | PHARMACOLOGY & PHARMACY |          |                |  |  |  |  |
|---------|-------------------------|----------|----------------|--|--|--|--|
| JURTER  | Rank                    | Quartile | JIF Percentile |  |  |  |  |
| 2017    | 89/261                  | QZ       | 66.092         |  |  |  |  |
| 2016    | 139/257                 | 93       | 46.109         |  |  |  |  |
| 2015    | 134/255                 | 93       | 47.647         |  |  |  |  |
| 2014    | 194/255                 | 04       | 24.118         |  |  |  |  |
| 2013    | 208/256                 | 04       | 18.945         |  |  |  |  |
| 2012    | 210/261                 | 04       | 19.732         |  |  |  |  |
| 2011    | 228/261                 | 04       | 12.835         |  |  |  |  |
| 2010    | 250/252                 | 94       | 0.992          |  |  |  |  |

### **Essential Science Indicators : Total Citations**

| PHARMACOLOGY & TOXICOLOGY | JCR Year |
|---------------------------|----------|
| 206/270-Q4                | 2016     |
| 178/274-Q3                | 2017     |

- إرفاق رقم الموافقة من لجنة أخلاقيات البحث ( IRB # number ) مع صورة من خطاب الموافقة .
  - الدخول على موقع قاعدة الإنتاج العلمي بالرابط.
  - (<u>http://eserv:ces.ksu.edu.sa/spw</u>)
- ثم أدخل اسم المستخدم وكلمة المرور للخدمات الإلكترونية الخاصة بك لدى الجامعة

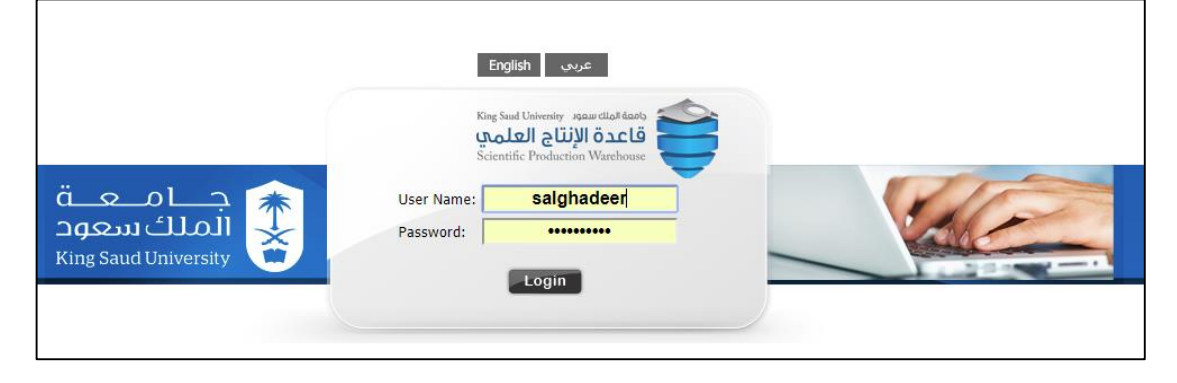

اضغط على new submission وقم بتعبئة المطلوب, ثم بعد تعبئة كافة الخانات قم بأرفاق صورة من قاعدة البيانات في الأخير موضحاً رقم البحث عليها .

| 0                                     |                                                            | King Saud University אמסט שלאסט איז איז איז איז איז איז איז איז איז איז |
|---------------------------------------|------------------------------------------------------------|-------------------------------------------------------------------------|
| Scientific Production                 | Approval for Scientific Production                         | ပံ salghadeer                                                           |
| Approval for Scientific               | Published paper in refereed journals (0)                   |                                                                         |
| Complaints                            | • Fully Published and Refereed paper in the Conference (0) |                                                                         |
| Contact Us                            | <ul> <li>Published Paper at Research Center (0)</li> </ul> |                                                                         |
| Previous Submission<br>New Submission | <ul> <li>Authored Book (0)</li> </ul>                      |                                                                         |
|                                       | Translated Book (0)                                        |                                                                         |
|                                       | <ul> <li>Edited Book (0)</li> </ul>                        |                                                                         |
|                                       | Patent (0)                                                 |                                                                         |
|                                       | <ul> <li>Scientific Discoveries (0)</li> </ul>             |                                                                         |